## 8. ABOVEGROUND NET PRIMARY PRODUCTIVITY ESTIMATION OF PAMPA GRASSLANDS USING MODIS AND GOES DATA

# By: Piedad M. Cristiano<sup>1</sup>, María Eugenia Beget<sup>2</sup>, Carlos Di Bella<sup>12</sup>, Gabriela Posse<sup>2</sup> and Tomás Hartmann<sup>2</sup>

#### 8.1. Relevance of the application

The Primary Productivity (PP) of ecosystems is the key variable that defines the carbon input of an ecosystem. Particularly in areas with an extensive livestock production, where pastures and grasslands are the main forage resources that sustain cattle production, accurate estimations of Aboveground Net Primary Productivity (ANPP) are considered an elemental necessity to adjust grazing pressure and improve sustainable management. ANPP maps will be generated on a monthly basis and can be supplied to farmers, cooperative associations and government decision makers to be used as a tool for optimal development of their activities.

#### 8.2. Objective of the application

In order to provide a useful tool in the calculation of feed balances for fields of the Pampas Region, the overall objective of this exercise is to generate the Aboveground Net Primary Productivity (ANPP) map using the efficiency model as proposed by Kumar and Monteith (1982). Particular objective of this exercise is furthermore to compute the annual ANPP for 2007.

#### 8.3. Methodology

Regional ANPP is estimated applying the efficiency model as proposed by Kumar and Monteith (1982) and monthly as well as an annual ANPP map for the Pampas Region in Argentina will be generated. A graphical representation of the methodology is given in figure 8.1. The model linearly relates the ANPP to the photosynthetically active radiation (PAR) absorbed by vegetation (APAR) and the plant radiation use efficiency (RUE) which is the energy conversion coefficient of absorbed radiation into aboveground biomass. The model can be expressed as ANPP = RUE \* APAR (Kumar and Monteith, 1982). APAR can be calculated by multiplying the fraction of PAR intercepted by vegetation (fPAR) by the incoming PAR. This model has the advantage of using spectral information provided by remote sensing, such as the NDVI index, to estimate the fPAR.

A thematic map of the RUE was created reflecting the environmental conditions (water and nutrient availability) in the region. This map is used to estimate the regional ANPP in conjunction with the efficiency model.

The study area includes 3 provinces belonging to the Pampas Region of Argentina: Buenos Aires, Entre Rios and South of Santa Fe (see figure 8.2). This region is characterized by a vast plain of grasses but is intensively modified by humans. Main activities in the region are agriculture and livestock production. The highest rainfall is recorded during the spring-summer season and its intensity decreases from east to west, with an overall mean annual precipitation of 900 mm. The mean annual temperature is 15°C with a mean monthly temperature ranging from 7°C during the winter season to 21°C in summer. Because of the seasonality of water conditions, the RUE map was separated in a

<sup>&</sup>lt;sup>1</sup> CONICET Buenos Aires, Argentina Corresponding Author (email: <u>piedad78@gmail.com</u>)

<sup>&</sup>lt;sup>2</sup> Instituto Nacional de Tecnología Agropecuaria (INTA), Corresponding Author (email: mbeget@cnia.inta.gov.ar)

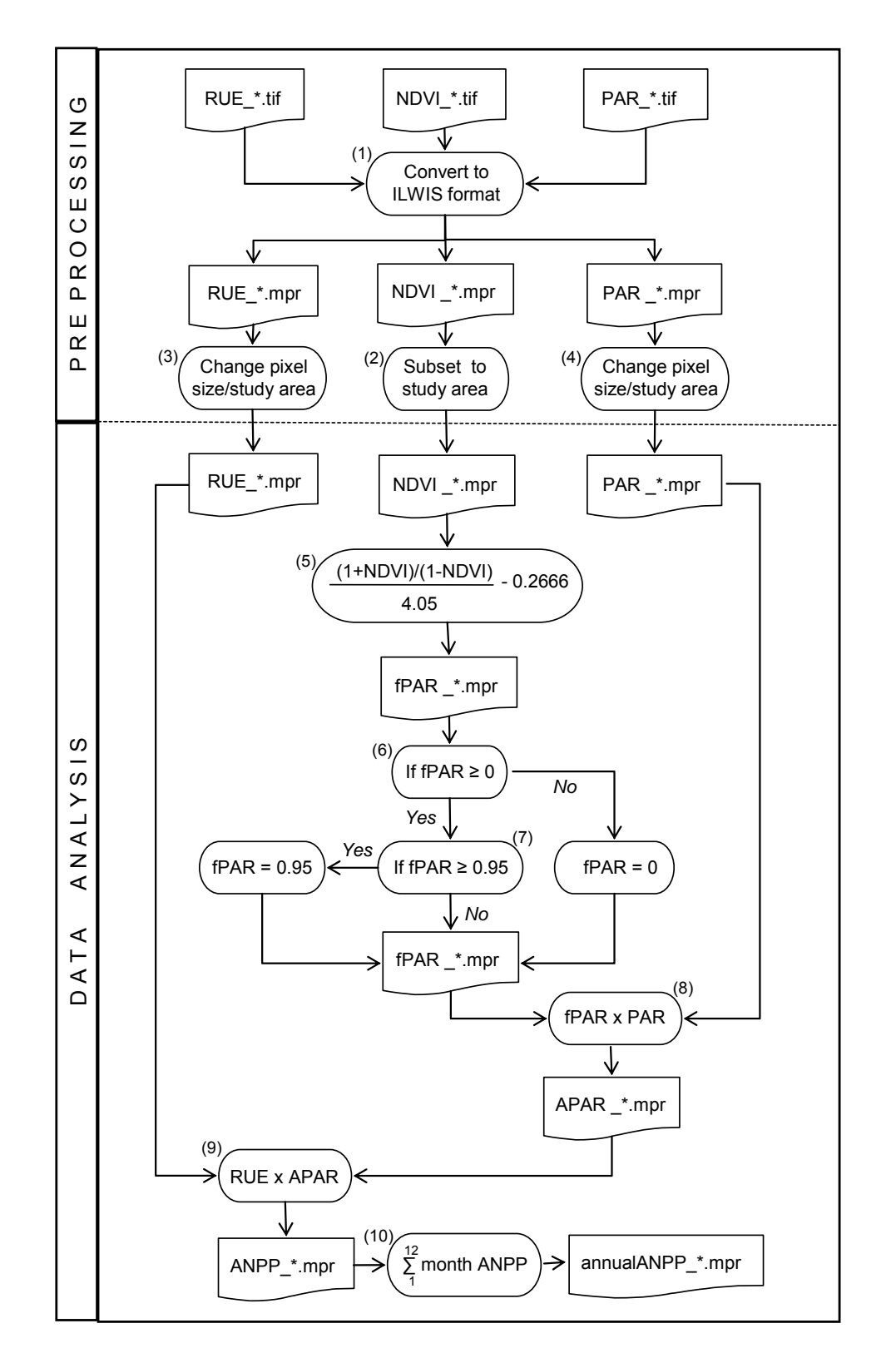

dry season RUE (autumn-winter) and wet season RUE (spring-summer). Nutrient availability for the RUE maps was derived from the soil types given by the Soil Atlas of Argentina (Soil Institute of CIRN/INTA et al, 1995).

Figure 8.1 Flow chart of the followed methodology

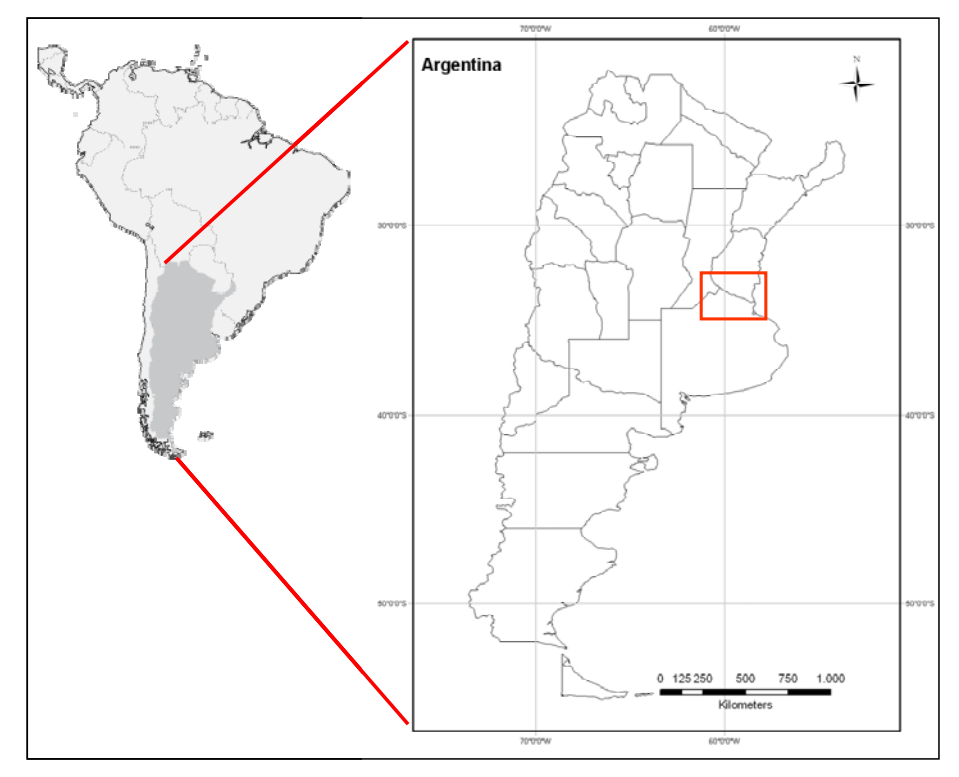

Figure 8.2 Study area located in the Pampas Region

#### 8.4. Data processing and analysis

#### 8.4.1. Introduction

Ensure that you have unzipped the exercise data and move using the ILWIS navigator to this active working directory. Once close ILWIS and Open ILWIS again to ensure that the directory settings are correct. You will not see any files in the ILWIS catalogue as all data still needs to be imported. You can use the Windows Explorer to check the data available. All data is in TIF format. Regional data needed to conduct the exercise are:

- monthly NDVI (ndvi\_mmmyys), where m is month, y is year and s indicates that a submap is used;
- monthly PAR (par\_*mmmyy*);
- bi-seasonal RUE maps (rue\_ss), where s is season (spring-summer or autumn-winter).

NDVI images used were obtained from the MODIS sensor (Moderate Resolution Imaging Spectroradiometer), on board the TERRA satellite (NASA). A submap was created using two tiles covering the region (v 12 h 12 and 13). The data was received by the HRPT station operated by INTA. Spatial resolution of these images is 250 x 250 m, having a temporal resolution of 16 days. Maximum NDVI was selected from the two biweekly images available for each month in order to avoid the degrading effects mainly caused by the atmosphere.

PAR maps were generated from the average daily global radiation product (W/m2) for each month produced by the National Institute for Space Research of Brazil (INPE). This product is based on images from the geostationary satellite Geostationary Observational Environmental Satellite-8 and 12 (GOES) which has a spatial resolution of 16 km2 and temporal resolution of 8 days. These values were converted to MJ/m2 and accumulated for each month of the year 2007. To convert the global radiation to PAR, values were multiplied by a factor of 0.47, according to Akmal & Jansen (2004). A median filter using a 7x7 matrix was applied to blur the edge effects of these maps.

The RUE was spatialized according to the stress factors (water and nitrogen) due to the environmental conditions in spring and summer months from October to December while the months from April to September was used for autumn-winter. A RUE value of 0.48 was taken from literature (Paruelo et al. 1997, Clavijo et al. 2007) which is

regarded the optimal value for grasslands. In each environmental condition, a reduction rate was applied to the RUE according to different treatments as is established by Cristiano et al. (in press, 2011).

#### 8.4.2. Data pre-processing

#### 8.4.2.1. Data import into ILWIS

Conversion to ILWIS format and resampling of PAR and RUE maps has to be performed before the actual data analysis can be done. To convert TIFF format to ILWIS format, a data translation library, called GDAL is going to be executed from the DOS Command Line prompt. The executable "gdal\_translate.exe" is situated in the main ILWIS directory.

To open the DOS Command Window, select the option "Run" from the Windows Start button and type "Cmd" and press "OK". The command line expression window is opened. Change the directory to your active working directory typing: "cd C:\chapter8" (see also figure 8.3). Note that the drive or path could be different if you have copied the exercise data into another directory.

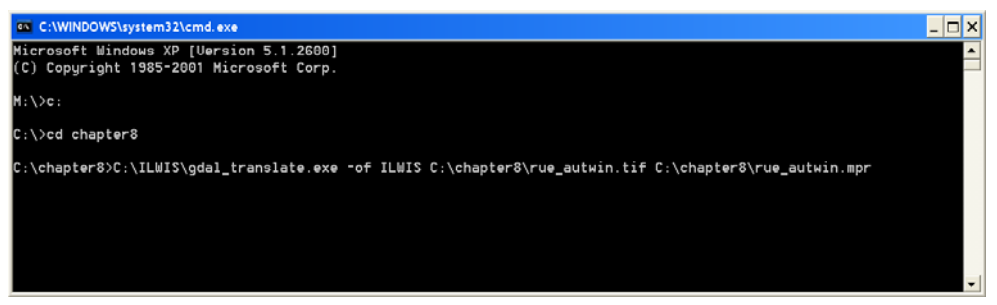

Figure 8.3 MS DOS command line window

To import a layer into ILWIS format (step 1 of the flow chart of figure 8.1) use the general syntax command:

GDAL\_translate.exe -of ILWIS inputfile outputfile

Where: "-of ILWIS" specifies that the output raster format should be ILWIS; "inputfile" is the TIF file to be imported and "outputfile" is the raster destination file in ILWIS format.

Import the following layer typing the expressions below in the command line (note the location of the ILWIS and the exercise working directory on your system, in this case ILWIS is installed in "C:\ILWIS" and the working directory is "C:\chapter8") and press enter to execute the operation:

C:\ILWIS\gdal\_translate.exe -of ILWIS C:\chapter8\ndvi\_0107s.tif C:\chapter8\ndvi\_0107.mpr

To display the imported NDVI map double click on the newly created file "ndvi\_0107" and use as Representation "NDVI1" and press "Show". Inspect the values of the map using the left mouse button pressed while moving the cursor over the map.

Use your Windows Explorer and check the content of the directory once more. You will note another file, called "import.bat". Right click with the mouse on the file "import.bat", select "Edit" from the context sensitive menu and the file content can be displayed using NotePad or WordPad. Check the content. You will note that for each map layer an import syntax line has been provided in this batch file, similar as the one you typed in the command line window. Furthermore note that you might have to edit each line if the locations of your local ILWIS and Working directories are different. You can use from the Notepad menu the options "Edit", "Replace" and provide the appropriate directory settings. When this is done save the file, double click it with the mouse and the import will be executed using this batch file. Wait until the import is completed and from the main ILWIS menu, select "Window => Refresh". Note that the newly imported maps should now be shown in the ILWIS catalog. Display an example

from the NDVI, RUE and PAR maps, using for the NDV map the Representation "NDVI1 and for the other maps the "Pseudo" Representation can be used.

#### 8.4.2.2. Further RUE and PAR pre-processing

In order not to have an exercise dataset that has a large file size volume a subset of the NDVI map is used here. So step 2 in the flowchart of figure 8.1 can be omitted here. If we want to calculate in ILWIS using different maps, they have to have the same row and column dimensions. Here the RUE and PAR maps have different dimensions and therefore need to be resampled to fit the NDVI map.

Right click with the mouse the input map "rue\_sprsum", from the context sensitive menu select the options "Spatial Reference Operations => Resample". Select "Nearest Neighbour" as Resampling Method and as output raster map name specify "rue\_sprsumr". As Georeference the one from the January NDVI map has to be selected: "ndvi\_0107". Press "Show" to execute the operation. Display the resulting map "rue\_sprsumr" using a "Pseudo" Representation. From the active map window menu, select the option "Layer => Add Layer" and select now the "NDVI\_0107" map. In the Raster Map Display Options check the box "Transparent" and a transparency of 50 % can be used, press "OK". Now the two maps can be displayed using a single window as the map dimensions and coordinate system are identical. Close the map view and repeat the procedure for the map "rue\_autwin", using the same resampling method ("Nearest Neighour") and georeference ("NDVI\_0107"), as output map name specify"rue\_autwinr". Display and check your resulting map.

In a similar manner also the PAR monthly maps need to be resampled. Right click with the mouse the input map "par\_0107", from the context sensitive menu select the options "Spatial Reference Operations => Resample". Select "Nearest Neighbour" as Resampling Method and as output raster map name specify "par\_0107r". As Georeference the one from the January NDVI map has to be selected: "ndvi\_0107". As data value range specify "-100" and "1000" as minimum and maximum respectively, the Precision can be kept default. Press "Show" to execute the operation. Have a look at the map and then close the map window.

As this operation has to be repeated another 11 times, use the command line history. From the main ILIWS menu, select the command line history drop down button at the right hand side for the command line. Select the string that has resulted in the previously conducted resampling of the PAR map. This string is given below:

par\_0107r.mpr{dom=value.dom;vr=-100:1000} = MapResample(par\_0107,ndvi\_0107.grf,nearest)

Modify the string as follows and press enter to execute a new resampling procedure for the February PAR map:

par\_0207r.mpr{dom=value.dom;vr=-100:1000}:=MapResample(par\_0207,ndvi\_0107.grf,nearest)

Repeat the procedure as described above to resample the remaining PAR maps. By the end of this all PAR and RUE maps have been resampled and can be used in conjunction with the NDVI maps of 2007. See also figure 8.4.

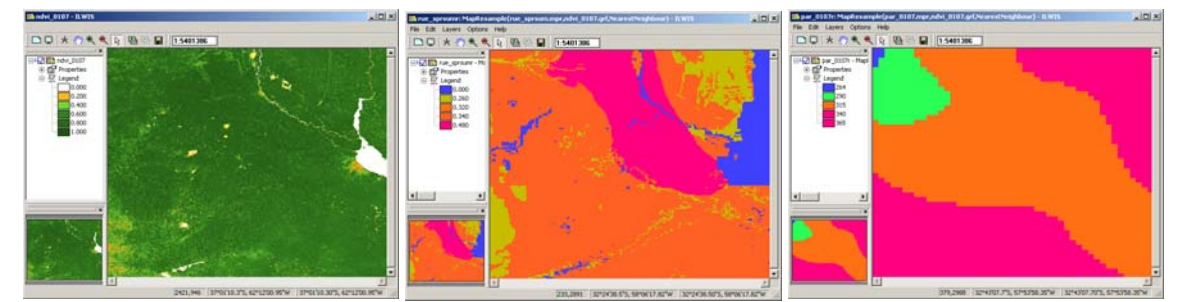

Figure 8.4 NDVI\_0107 submap and resampled RUE\_sprsumr and PAR\_0107r maps

#### 8.4.3. Data analysis

Intercepted fraction of PAR (fPAR) computation (step 5 in the flowchart of figure 8.1) will be calculated here according to the procedure proposed by Potter et al. (1993), indicated in equation 1.

$$fPAR = \frac{\left[\frac{(1+NDVI)}{(1-NDVI)}\right]}{4.05} - 0.2666$$
 (Eq. 1)

To calculate the fpar map on a monthly basis a new map list has to be created. From the main ILWIS menu, select "File => Create => MapList" and add all "NDVI\_\*" maps in a sequential order to the right hand listing, using the ">" icon. Specify as Map List name "NDVI\_07" and press "OK". Display the newly created map list "NDVI\_07" as an animated sequence, using as Representation "NDVI1", check the map values obtained.

Open from the main ILWIS menu the option "Operations => Raster Operations => MapList Calculation". Specify the settings as indicated in figure 8.5 and press "Show" to execute the operation. Display the newly created map list "fpar" as an animated sequence, using as Representation "fapar", check the map values obtained.

| =xpression:<br>(((1+@1)/(1-@1)) | )/4.05)-0.2666    | <u>^</u> |
|---------------------------------|-------------------|----------|
|                                 |                   |          |
|                                 |                   |          |
| Start Band                      | 1 — End Band 12 — | ~        |
| nnut ManLists                   |                   |          |
| vlapList@1                      | 🚇 ndvi 07         |          |
|                                 |                   |          |
|                                 |                   |          |
|                                 |                   |          |
| Dutput MapList                  | fpar              |          |
| Description:                    |                   |          |
|                                 |                   |          |

Figure 8.5 fPar calculations for the whole NDVI maplist

fPAR data range should be between (0-0.95) accordingly to Potter et al. (1993). For that reason the initial fPAR maps obtained should be corrected using the following conditions: if fPAR  $\leq$  0, fPAR=0 and if fPAR  $\geq$ 0.95, fPAR=0.95. To correct the fPAR maps select from the main ILWIS menu the option "Operations => Raster Operations => MapList Calculation". Specify the settings as indicated in figure 8.6 and press "Show" to execute the operation.

| 🖁 MapList Calculat | ion                | 2 |
|--------------------|--------------------|---|
| Expression:        |                    |   |
| iff(@1<=0,0,iff(@  | 1>=0.95,0.95,@1))  | ] |
| Start Band         | 1 - End Band 12 -  | 1 |
| Input MapLists     | 1 =                |   |
| MapList @1         | etpar 💽 ք          |   |
| Output MapList     | [par_fin           |   |
| Description:       |                    |   |
|                    | Show Define Cancel | 1 |

Figure 8.6 MapList calculations to correct the fPAr

The next step is to calculate the Absorbed PAR or APAR (see also step 8 in the flowchart of figure 8.1) by multiplying the fPAR monthly maps by the corresponding PAR monthly maps. To do this first create a new maplist

using the resampled monthly PAR maps. From the main ILWIS menu, select "File => Create => MapList" and add all resampled "PAR\_\*r" maps in a sequential order to the right hand listing, using the ">" icon. Specify as Map List name "PAR\_07" and press "OK". Display the newly created map list "PAR\_07" as an animated sequence, using as Representation "Pseudo", check the map values obtained.

Open from the main ILWIS menu the option "Operations => Raster Operations => MapList Calculation". Specify the settings as indicated in figure 8.7 and press "Show" to execute the operation. Display the newly created map list "apar" as an animated sequence, using as Representation "Pseudo", check the map values obtained.

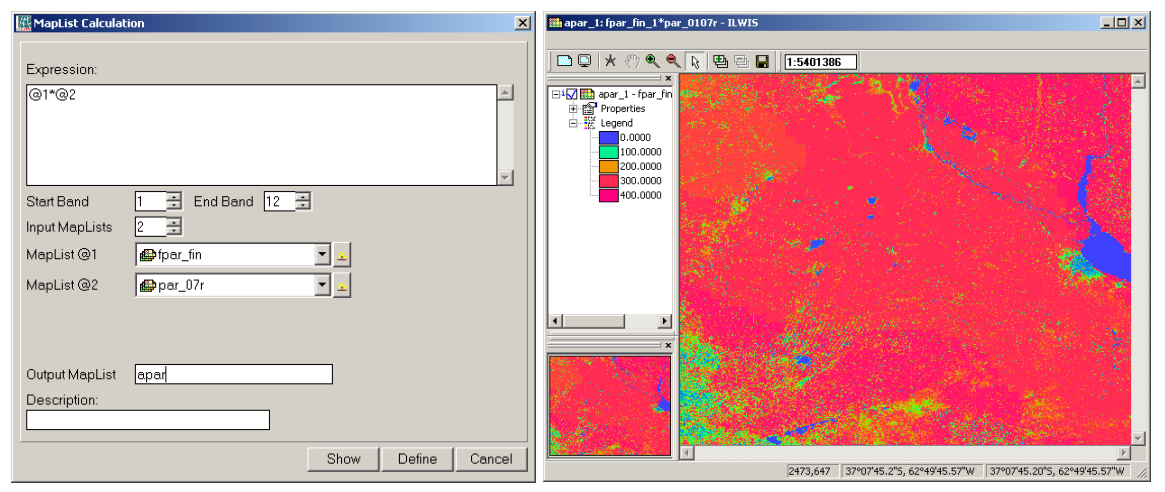

Figure 8.7 Maplist calculations to obtain the APAR and the resulting map for January 2007

The next step is to calculate the monthly ANPP (e.g. for January 2007, see also step 9 in flowchart of figure 8.1) by multiplying the APAR map by the corresponding season RUE map. Note that you have to choose the right RUE map regarding the season corresponding to each month. Choose "rue\_sprsumr" to compute ANPP from October to March and "rue\_autwinr" for the April to September period.

As these calculations have to be repeated for all the months create a script and run it from the ILWIS command line. To create a script, select from the main ILWIS menu the options "File => Create => Script". Select the "Script" tab in the script editor and type the content as indicated in figure 8.8 (left). Note that the first line is just a comment; the second line is defining the calculation that should be performed. Here three parameters are used, presented by %1 up to %3. Open the "Parameters" tab to further define the input and output maps that are going to be used. Provide the content as indicated in figure 8.8 (right). When completed select the "Save" Icon from the menu and save the script as: "ANPP\_Calc". To run the script press the ">" icon from the menu and provide the relevant input and output map information, details for the month of January are presented in figure 8.9. Press "OK" to run the script.

| Script "ANPP_calc" - ILWIS       | Script "ANPP_calc" - ILWIS                             |
|----------------------------------|--------------------------------------------------------|
| File Edit View Help              | File Edit View Help                                    |
| Description                      | Description                                            |
| j 🗃 🖬 ►   X 🗈 🖻 🛤   🚑 🗳          | 📽 🖬 ►   X 🖬 🛍 🛤   😂   🖀                                |
| Script Parameters Default Values | Script Parameters Default Values                       |
| Calculate monthly ANPP           | <u> </u>                                               |
| 0.0. 0.1180.081.0                | Number of Parameters 3                                 |
| %3.=%1 %Z IU                     | Name Type                                              |
|                                  | Parameter %1 APAR_input Raster Map 🔽 Include Extension |
|                                  | Parameter %2 RUE_input Raster Map Include Extension    |
|                                  | Parameter %3 output mapnam String                      |
| × I                              |                                                        |
|                                  |                                                        |

Figure 8.8 Prepare ILWIS script to calculate the monthly ANPP

| Script "ANPP_calc |                |
|-------------------|----------------|
| APAR_input        | apar_1         |
| RUE_input         | mue_sprsumr    |
| output mapname    | anpp_1         |
|                   | OK Cancel Help |

Figure 8.9 ILWIS Script parameter definition for ANPP calculation

When the calculation has finished open the newly created ANPP map, here called "anpp\_1" using as Representation "Pseudo". Your results should resemble those of figure 8.10.

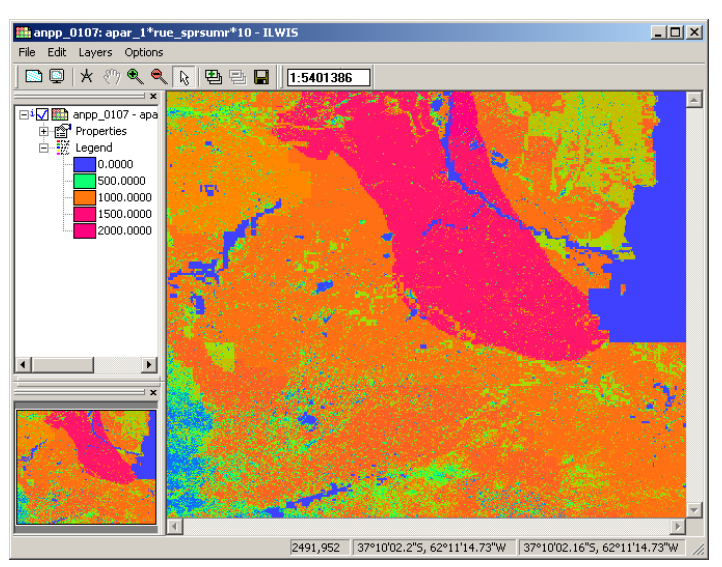

Figure 8.10 ANPP map calculated for the month of January 2007

As this operation has to be repeated another 11 times, use the command line history. From the main ILIWS menu, select the command line history drop down button at the right hand side for the command line string that has resulted in the previously conducted run of the script. This string is also given below:

Run ANPP\_calc apar\_1 rue\_sprsumr "anpp\_01"

Modify the string as follows and press enter to execute a new script run to create the February ANPP map:

Run ANPP\_calc apar\_2 rue\_sprsumr "anpp\_02"

Repeat the procedure as described above to calculate the remaining monthly ANPP maps. Once more note that for the months of October to March the "rue\_sprsumr" is used to compute the ANPP and from April to September the "rue\_autwinr" should be used.

Once you have calculated all monthly ANPP maps, these have to be integrated into the annual ANPP (step 10 in the flow chart of figure 8.1). To calculate the ANPP\_2007 map a new map list can be created. From the main ILWIS menu, select "File => Create => MapList" and add all "ANPP\_\*" maps in a sequential order to the right hand listing, using the ">" icon. Specify as Map List name "ANPP\_2007" and press "OK". Display the newly created map list "ANPP\_2007" as an animated sequence, using as Representation "Pseudo", check the map values obtained. Close the map display if you have seen the animated sequence. Right click with the mouse the maplist "ANPP\_2007", from the context sensitive menu select the options "Statistics => MapList Statistics", use as

Statistical Function "Sum" and specify as Output Raster Map "anpp\_sum", press show to execute the operation. When the calculation has finished, open the newly created anpp\_sum map, which shows you the annual ANPP in kg/ha for 2007. Use as Representation "Pseudo". You can add a layer with country boundary information onto this final map. To do so, select from the active map window the options "Layer => Add Layer" and browse to your ILWIS directory, select the sub directory: Extensions\Geonetcast-Toolbox\util\maps and from there select the vector layer "country\_02" and press "OK", unselect the option "Info" and select the option "Boundaries Only" and press "OK". Move the mouse, with the left mouse button pressed, over the map and note the values obtained. Your results should resemble those of figure 8.11.

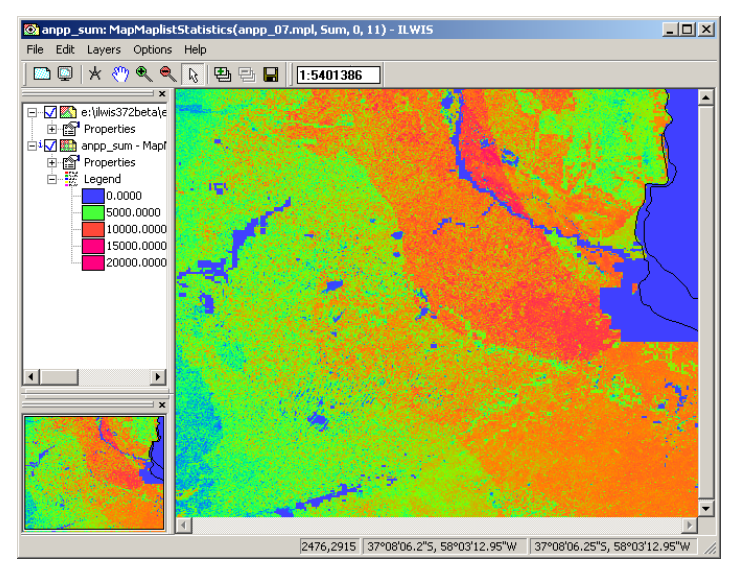

Figure 8.11 Final ANPP map for 2007

#### 8.5. Conclusions

A methodology to compute monthly ANPP in the Pampa Region from NDVI and PAR data was presented. The methodology is based on the efficiency model using bi-seasonal RUE maps.

A validation was previously performed comparing with ANPP obtained with the traditional model of Kumar & Monteith (1982) that uses a fixed RUE value (in this case, 0.48 g/MJ). Both models were validated against three sets of data using simple linear regression using the coefficients of determination  $(R^2)$  and slopes for all comparisons. The three independent set data were: field ANPP estimations, ANPP estimated with a rainfall model (Sala et al. 1988) and ANPP estimations from CASA model (Imhoff et al. 2004). For more details see Cristiano et al. (2011). Both methods (variable RUE and fixed RUE) presented a low level of adjustment comparing with productivity observed in the field ( $R^2 = 0.25$  and 0.30, respectively). This might be due because the sites used are having the same environmental conditions. When we used data covering all environmental conditions (ANPP obtained by the rainfall and CASA models), the adjustment level increased significantly and the R<sup>2</sup> was greater in the variable RUE model than in the fixed RUE model. This indicates that a few number of field ANPP sites did not reflect the variability in the environmental conditions required for a proper validation. We believe it is necessary to perform a proper validation of the model using more field ANPP data covering the full range of environmental conditions studied. Here use is made of the NDVI obtained from the MODIS TERRA instrument. Currently in the GEONETCast-DevCoCast data stream also NDVI products are available, like the decadal NDVI derived from the SPOT Vegetation instrument, or the daily NDVI derived from the SEVIRI-instrument onboard Meteosat Second Generation. This is a new daily product that is generated by the Meteorological Product Extraction Facility. All of these products can be easily incorporated in your analysis using the import routines available from the

### REFERENCES

Akmal, M. & Janssens, M.J.J. (2004): Productivity and light use efficiency of perennial ryegrass with contrasting water and nitrogen supplies. *Field Crops Research* 88: 143-155.

Clavijo, M.P., Gundel, P.E., Irisarri, G. & Sosa, P. (2007): Caracterización Productiva mediante sensores remotos a escala de establecimiento. Revista Argentina de Producción Animal, 27(1): 119-120.

Cristiano, P.M., Posse, G., Di Bella, C.M. & Boca, T. (2011). Influence of contrasting availabilities of water and nutrients on the RUE in C<sub>3</sub> and C<sub>4</sub> grasses. *Austral Ecology*, (in press).

Cristiano, P.M., Posse, G. & Di Bella, C.M. (2011): Operating model to estimate Net Primary Productivity in grasslands and pastures at the regional scale (Argentina). XIV Congreso de la Asociación Española de Teledetección (AET) – Asturias, España. September 21 to 23, 2011. (Abstract and paper accepted).

Imhoff, M.L., Bounoua, L., Ricketts, T., Loucks, C., Harriss, R. & Lawrence, W.T. 2004. Global patterns in human consumption of net primary production. *Nature*, 429: 870-873.

Kumar, M. & Monteith, J.L. (1982): Remote sensing of crop growth. In: Plants and the daylight spectrum, pp. 133– 144. H. Smith, Ed. Academic Press, London.

Paruelo, J.M., Epstein, H.E., Lauenroth, W.K. & Burke, I.C. (1997): ANPP estimates from NDVI for the central grassland region of the US. *Ecology*, 78: 953-958.

Potter, C., Randerson, J. Field, C. Matson, P. Vitousek, P. Mooney H. & Klooster, S. (1993): Terrestrial ecosystem production-a process model based on global satellite and surface data. Global Biogeochemical

Sala, O.E., Parton W.J., Joyce, L.A. & Lauenroth, W.K. (1988): Primary Production of the Central Grassland Region of the United States. *Ecology*, 69(1): 40-45.

Soil Institute of CIRN/INTA, AEROTERRA and Fundación ArgenINTA (1995): Soil Atlas of Argentina. Buenos Aires, Argentina. On CD.